## **OPELCONNECT - LIVE NAVIGATION PLUS**

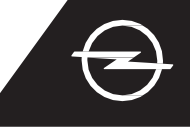

Izmantojiet mūsu OpelConnect Live Navigation Plus pakalpojumu priekšrocības un aktivizējiet tos OpelConnect veikalā. Visiem jaunajiem automobiļiem ar navigācijas sistēmām šie pakalpojumi 3 gadus tiek piedāvāti bez maksas. Pēc e-pasta saņemšanas, kas apstiprina pakalpojumu aktivizēšanu, izpildiet tālāk norādītās darbības, lai aktivizētu Live Navigation Plus savā automašīnā.

Iedarbiniet savu transportlīdzekli un uzgaidiet, līdz informācijas un izklaides sistēma ir gatava darbam. Pārliecinieties, ka esat vietā ar labu mobilā tīkla pārklājumu (izvairieties, piemēram, no pazemes autostāvvietām u. tml.).

Pieskarieties ziņojuma ikonai navigācijas ekrāna augšējā labajā pusē.

Izvēlieties "Tiešsaistes pakalpojumi".

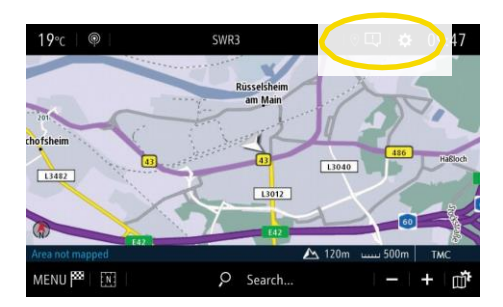

Ja pakalpojumi nav norādīti kā "aktīvi", pārbaudiet to aktivizēšanas statusu OpelConnect veikalā.

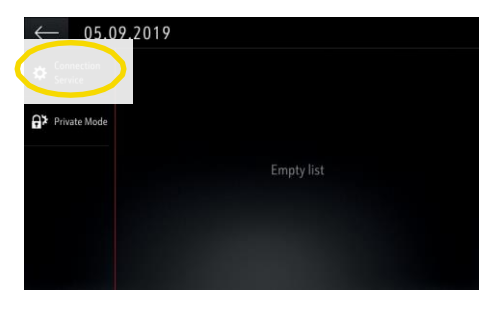

Turpiniet pēc veiksmīgas pakalpojuma aktivizēšanas.

Tagad pieskarieties zemeslodes simbolam, lai atjauninātu pakalpojuma un

|                                    | tatusu.<br>ICES CONNECTION |
|------------------------------------|----------------------------|
| Status of connected services Not   |                            |
|                                    |                            |
| Availability of connected services |                            |
|                                    |                            |
|                                    |                            |
|                                    |                            |

Atgriezieties uz iepriekšējo ekrānu un izvēlieties "Privātais režīms".

| C DATA AND SERV |  |
|-----------------|--|
| •               |  |
|                 |  |
|                 |  |
|                 |  |

Lai iespējotu Live Navigation Plus aktivizējiet datu un transportlīdzekla atrašanās vietas koplietošanu un apstipriniet ar A.

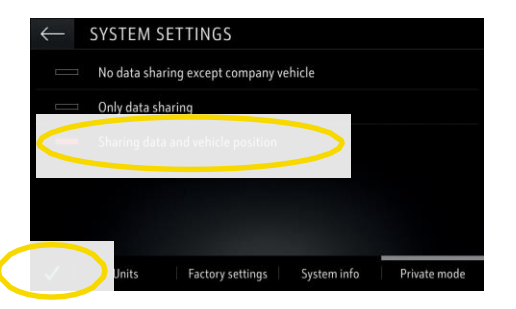

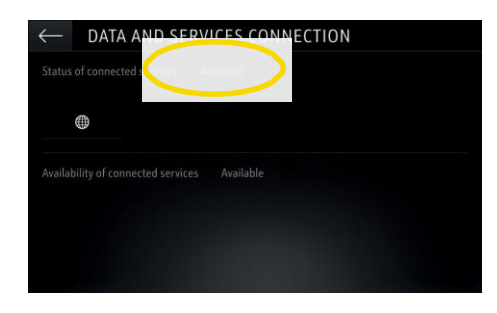

Savienojuma ekrānā pakalpojumi tagad ir redzami kā "pieejami".

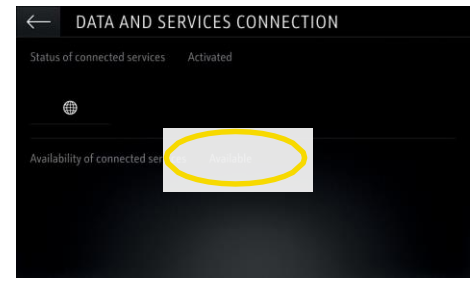

05.09.2019

Ja Live Navigation Plus pakalpojums ir aktīvs un pieejams, navigācijas ekrāna apakšējā labajā pusē parādās "TomTom Traffic".

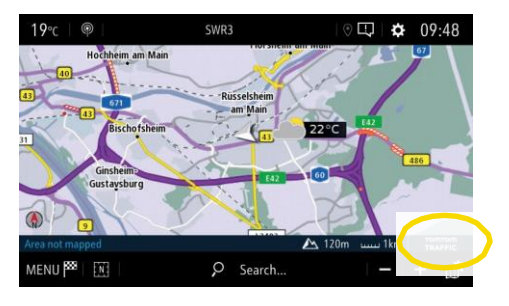

Jūsu navigācijas sistēma tagad rādīs tiešsaistes informāciju par satiksmi, kā arī tiešsaistes informāciju par autostāvvietām, degvielas cenām un laikapstākļiem. Pakalpojumus varat pārtraukt jebkurā brīdī, apturot datu un atrašanās vietas koplietošanu (skat. 8. soli).

## **OPELCONNECT - LIVE NAVIGATION PLUS**

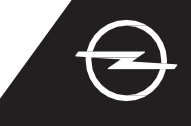

## SATIKSMES DROŠĪBAS BRĪDINĀJUMI 🕮

Pēc mūsu Live Navigation Plus pakalpojumu aktivizēšanas, izpildiet tālāk norādītās darbības, lai aktivizētu un parādītu satiksmes drošības brīdinājumus savā auto.

Iedarbiniet savu transportlīdzekli un uzgaidiet, līdz informācijas un izklaides sistēma ir gatava darbam. Pārliecinieties, ka esat vietā ar labu mobilā tīkla pārklājumu (izvairieties, piemēram, no pazemes autostāvvietām u. tml.).

(2 Pārbaudiet, vai navigācijas ekrāna apakšējā labajā pusē parādās "TomTom Traffic".

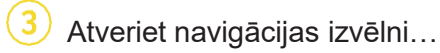

... un pieskarieties iestatījumiem, lai atvērtu iestatījumu izvēlni.

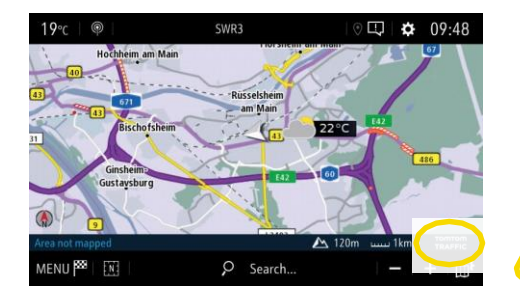

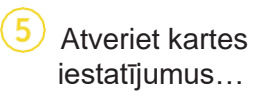

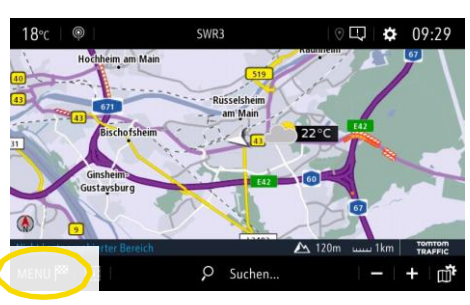

... aktivizējiet satiksmes drošības brīdinājumus un apstipriniet ar A.

NAVIGATION MENU 800 9 Q. ò

Papildu iestatījumus var pielāgot izvēlnē "Brīdinājumi". Atgriezieties navigācijas ekrānā ar 3...

Map colou

| $\leftarrow$ | SETTINGS               |          |                       |         |
|--------------|------------------------|----------|-----------------------|---------|
| Ø            | Automatic zoom setting |          | ₩ <b>C</b> Map colour |         |
|              | 2D North               |          |                       |         |
|              | 2D Vehicle             |          | X                     |         |
|              | 2D Autonomy            |          |                       | an-di   |
| -            | 3D View 📓              | Building |                       | Terrain |
| $\checkmark$ | Aspect Map A           | lerts    | Vocal                 | Mapping |

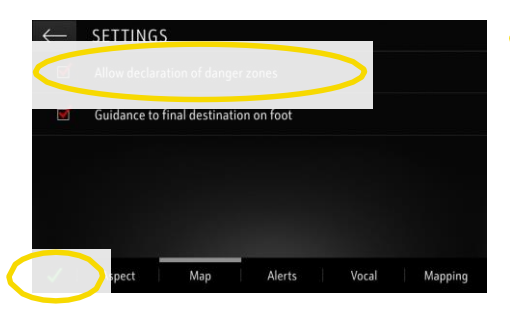

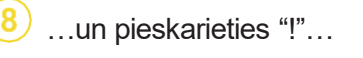

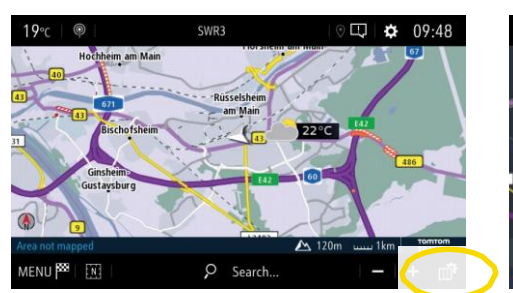

...lai atlasītu pakalpojumus, kurus vēlaties parādīt...

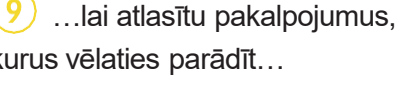

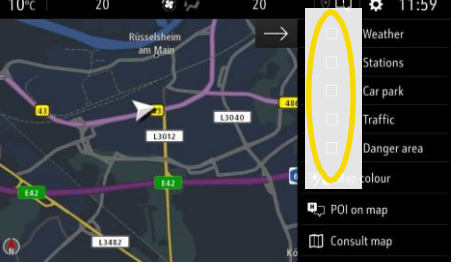

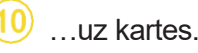

TINGS

2D North 2D Vehicle 2DA

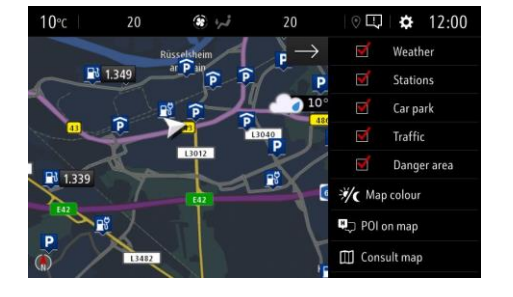

Jūsu navigācijas sistēma tagad navigācijas ekrānā parādīs izvēlētos pakalpojumus.

<sup>1)</sup> To valstu saraksts, kurās ir pieejami "Satiksmes drošības brīdinājumi", ir atrodams pakalpojuma aprakstā OpelConnect veikalā. Lūdzu, izmantojiet pakalpojumu tikai saskanā ar konkrētās valsts, kurā atrodaties, likumiem un noteikumiem.